فرآیند ثبت درخواست غیر حضوری صدور کارت اعتباری حکمت کارت صبا در سامانه سما

- ۱- در مرور گر اینترنتی آدرس سامانه سما (sama.oipf.ir/login) را وارد نموده و سپس با وارد نمودن اطلاعات نام کاربری (کد پرسنلی) و رمز ورود خود وارد سامانه سما شده و سپس از قسمت «رفاهی»،
  - ۲- گزینه «درخواست صدور کارت» را کلیک کنید،

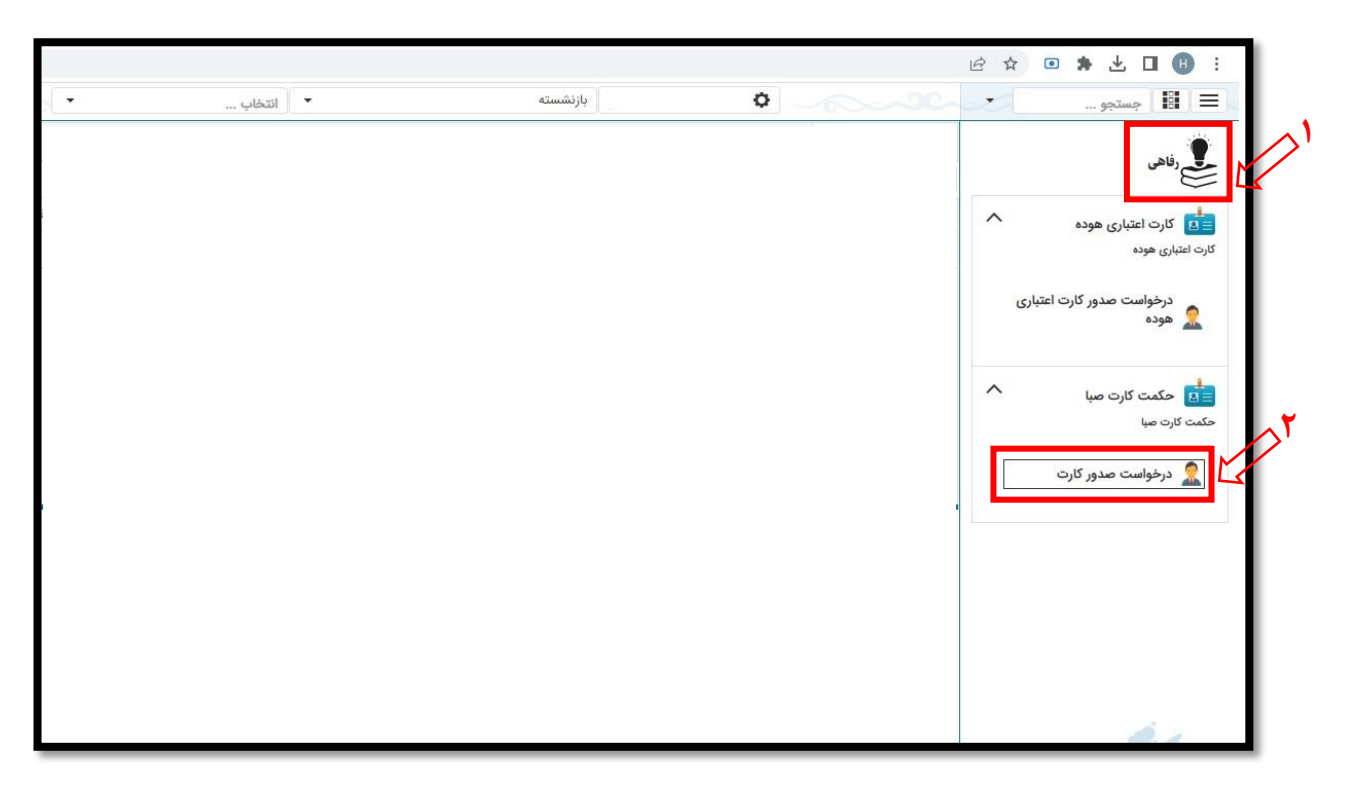

۳- مانند ثبت دیگر درخواستها در سما، گزینه «جدید» را انتخاب نمائید:

|              |             |            |              |                   |      |           |              |       |          |                             | 6            | 💿 🗯 🛃 🔲 🗄 :                                    |
|--------------|-------------|------------|--------------|-------------------|------|-----------|--------------|-------|----------|-----------------------------|--------------|------------------------------------------------|
|              |             | انتخاب     | *            |                   | ىستە | بازنش     |              | ¢     |          |                             | -            | 🔳 🖬 جستجو                                      |
| ليست بايگانى |             |            |              |                   |      |           |              |       |          |                             |              |                                                |
|              |             |            |              |                   |      |           |              |       |          | جديد ازيابي                 | $\mathbf{k}$ | في رقاهي                                       |
| عنوان نة     | عنوان وضعيت | یافت کنندہ | کدملی شخص در | نام درخواست دهنده |      | تاريخ ثبت | شماره پرسنلی | شسته  | نام بازن | <mark>ستاره درخ</mark> واست | ^            | 🤖 کارت اعتباری هوده                            |
| Q            | Q           |            | Q            | Q                 | 0    | Q         | Q            |       | Q        | Q                           |              | کارت اعتباری هوده                              |
|              |             |            |              |                   |      |           |              |       |          |                             | ارى          | درخواست صدور کارت اعتب<br>هوده 🧟               |
|              |             | اطلاعات    | بدون         |                   |      |           |              |       |          |                             | ^            | اللہ حکمت کارت صبا حکمت کارت صبا حکمت کارت صبا |
|              |             |            | -            |                   |      |           |              |       |          | (a)                         |              | 🤶 درخواست صدور کارت                            |
|              |             |            |              |                   |      |           |              |       |          |                             |              |                                                |
|              |             |            |              |                   |      |           |              |       |          |                             |              |                                                |
|              |             |            |              |                   |      |           |              |       |          |                             |              |                                                |
|              |             |            |              |                   |      |           |              |       |          |                             |              |                                                |
| _            |             |            |              |                   |      |           |              | -     | -        |                             |              |                                                |
|              |             |            | کارت صبا     | متبارى حكمت       | ت ا  | دور کار   | حضوری صد     | ت غير | خواسه    | زش ثبت در                   | ۱ آمو        |                                                |
|              |             |            |              |                   |      |           |              |       |          |                             |              |                                                |

۴- در مرحله بعد، واجد شرایط بودن متقاضی با فشردن تیک گزینه مربوطه به صورت مکانیزه در سما بررسی می شود:

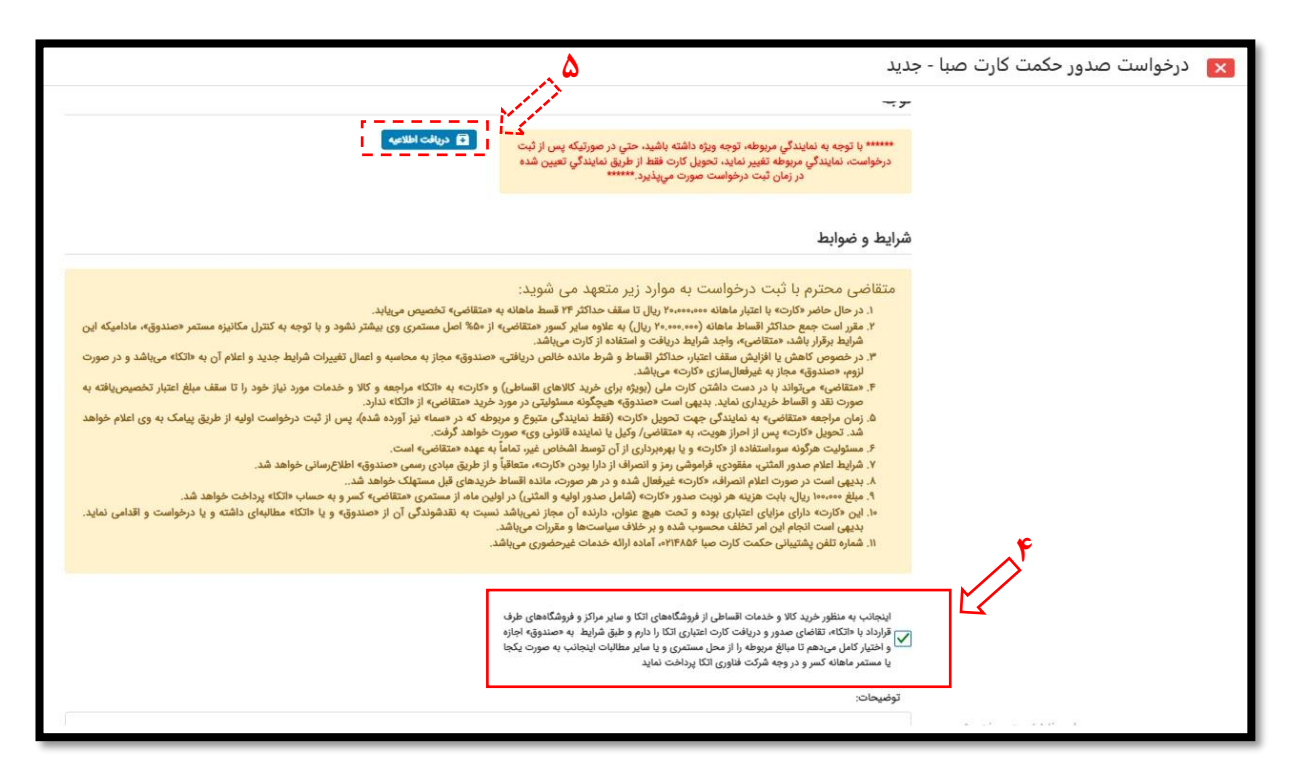

\* خطاهایی که با چک کردن گزینه «بررسی واجد شرایط بودن» قابل نمایش است:

- a. لطفاً ابتدا تلفن همراه خود را در سیستم وارد نمائید. (در صورت خالی بودن شماره تلفن در سما)
- b. به علت بدهی که از مستمری شما کسر میشود امکان ثبت درخواست ندارید. (مستمری متقاضی کمتر از حد مجاز باشد و واجد شرایط دریافت کارت اعتباری نباشد.)
  - C. برای نوع **بازنشستگی معوقه،** امکان ثبت درخواست وجود ندارد.
- d. فقط برای بازنشسته با وضعیت برقرار و واریز به حساب، امکان ثبت درخواست وجود دارد. (در صورتیکه وضعیت برقراری مستمری قطع یا برقرار و ذخیره باشد.)
  - e. اطلاعات مستمری یافت نشد. (در حالتی که متقاضی بازنشسته جدید است و مستمری وی هنوز واریز نشده است.)

۲ آموزش ثبت درخواست غیر حضوری صدور کارت اعتباری حکمت کارت صبا

۵- در همان صفحه از طریق گزینه «دریافت اطلاعیه»، امکان مطالعه شرایط مربوطه و تهیه پرینت از اطلاعیه وجود دارد:

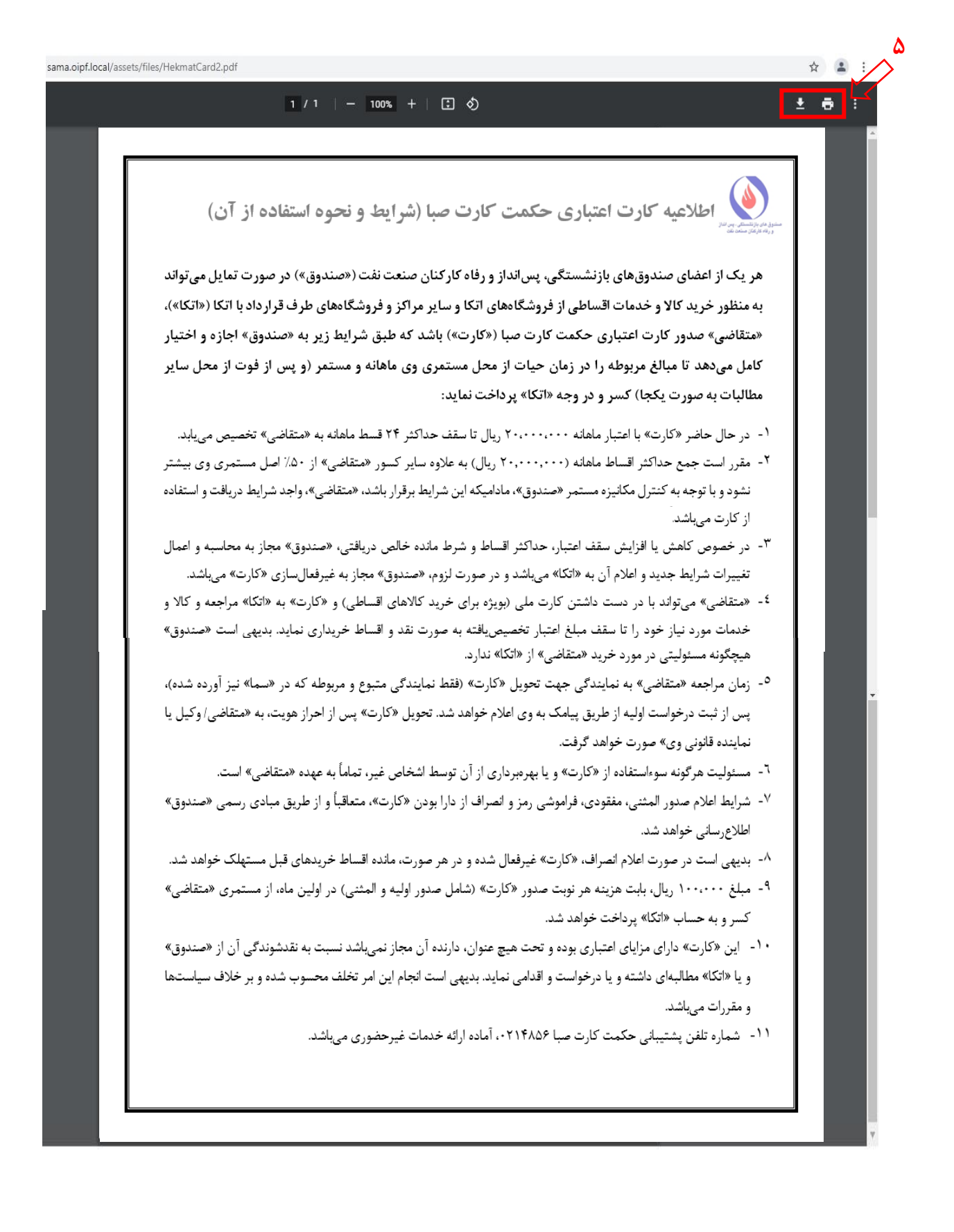

۳ آموزش ثبت درخواست غیرحضوری صدور کارت اعتباری حکمت کارت صبا

۶- در صورت مطالعه و پذیرش شرایط، گزینه «ثبت» را انتخاب و درخواست را نهائی نمایید.

| شرايط و ضوابط                                                                                                    |
|----------------------------------------------------------------------------------------------------|
| متقاضی محترم با ثبت درخواست به موارد زیر متعهد می شوید:<br>۱. درحا حاضر دکارت» با اعتبار ماهانه «همجه» بریال تا سقف حداکثر ۲۴ قسط ماهانه به «متقاضی» تخصیص مییابد.<br>۳. فرز است جمع حداکثر اقساط ماهانه («همجه»، بریال) به علوه سایر کسور «متقاضی» از «۵% اصل مستمری وی بیشتر نشود و با توجه به کنترل مکانیزه مستمر «صندوق»، مادامیکه این<br>۳. در خصوص کاهش یا افزایش سقف اعتبار، حداکثر اقساط و شرط مانده خالص دریافتی، «صندوق» مجاز به محاسب و اعمال تغییرات شرایط جنرز ابنه ممتقاضی» واجد شرایط دریافت و استفاده از کارت مییاشد.<br>۳. در خصوص کاهش یا افزایش سقف اعتبار، حداکثر اقساط و شرط مانده خالص دریافتی، «صندوق» مجاز به محاسب و اعمال تغییرات شرایط جدید و اعلام آن به «اتکاه میباشد و در صورت<br>۳. دمتقاضی» میتواند با در دست داشت کارت می باشد.<br>۵. زمان مراجعه همتقاضی» به نمایندگی جهت تحویل کارت» (نقط نمایندگی متوع و مربوطه که در دسماه نیز آورده شده)، پس از ثبت درخواست اولیه از خطریت میاه در<br>۵. زمان مراجعه همتقاضی» به نمایندگی جهت تحویل کارت» (نقط نمایندگی متوع و مربوطه که در داختکاه مراجعه و کالا و خدمات مورد نیاز خود را تا سقف مبلغ اعتبار تخصیصیافته به<br>۵. زمان مراجعه همتقاضی» به نمایندگی جمع آصیل کارت» (نقط نمایندگی متوع و مربوطه که در دسماه نیز آورده شده)، پس از ثبت درخواست اولیه از طریق پیامک به وی اعلام خواهد<br>۲. شد. تحویل کارت» می از اجاز ومویت، به دستقاضی از دارا بودن «کارت»، معاقباً و از طریق مبادی رسمی دستوی» اطلاع رسایی خواهد از<br>۲. شرایط معلوم مدور المثنی، مفتودی، فارموشی رمز و انصراف از دارا بودن «کارت»، متعاقباً و از طریق مبادی راست کار<br>۲. میزایط معلوم مدور المثنی، مفتودی، فارموشی رمز و انصراف از دارا بودن «کارت»، معاقباً و از طریق مبادی رسمی دست ها به بهده.<br>۲. میزایط معلوم مدور المثنی، مقومی مارم و انصراف از دارا بودن «کارت»، متعاقباً و از طریق مبادی رسمی و معتوی اطلاع رسمی ایند.<br>۲. میزایط معلوم مدور المثوی مراوز اعتامی روند و آنی می هاد نوستمری ومعتاضی» کیره به تین مولیم نیخوه اطلاع مدور المایم دارد از مان مجاز به معتاضی» کستوی هداخش می خواهد شد.<br>۲. میزوین معاور المثی، مقوری از دارا بعدور دکارت» (نقط المینی) در وانی مراه از معانیانی و مدور مید و میاد می معندوق» و یا «توده شد.<br>۲. میزوین معروب دارین میزادی معانویار |
| اینجانب به منظور خرید کالا و خدمات اقساطی از فروشگاههای اتکا و سایر مراکز و فروشگاههای طرف<br>است قرارداد با «اتکا»، تقاضای صدور و دریافت کارت اعتباری اتکا را دارم و طبق شرایط به «صندوق» اجازه<br>او اختیار کامل میدهم تا مبالغ مربوطه را از محل مستمری و یا سایر مطالبات اینجانب به صورت یکجا<br>یا مستمر ماهانه کسر و در وجه شرکت قناوری اتکا پرداخت نماید<br>توضیحات:                                                                                                    |
| م تکنیل شدہ درخواست                                                                                                    |

\* در صورت ثبت درخواست تکراری پیام «امکان ثبت وجود ندارد، برای این شخص قبلاً ثبت شده است.» نمایش داده می شود.

۲- پس از فشردن گزینه «ثبت»، در همان صفحه، گزینه «چاپ فرم تکمیل شده درخواست» نمایش داده می شود که از طریق آن

میتوان در صورت تمایل یک نسخه از فرم تکمیل شده را پرینت گرفت.

تهیه شده در امور رفاهی صندوقها

۴ آموزش ثبت درخواست غیر حضوری صدور کارت اعتباری حکمت کارت صبا